Group IT

### Step Instructions

## Updated 7 June 2019

Ensure the television is powered on. The red led on the bottom of the TV should be on. This denotes 'Standby'.

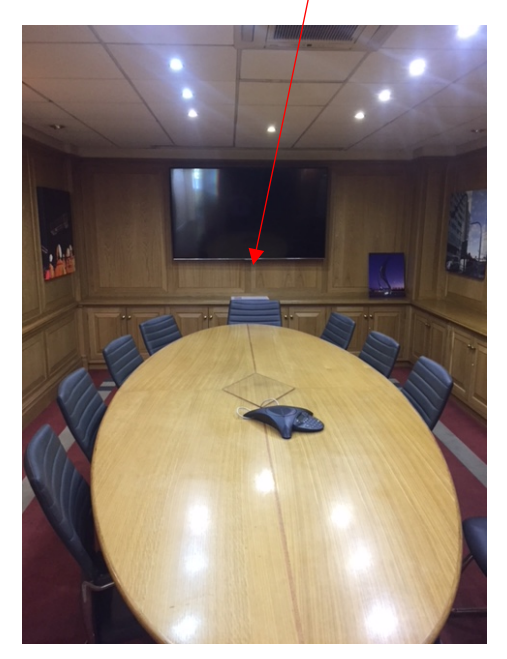

The television will start in standby mode

If using the PC to present, press the power on button on the front of the PC. That is in the side cupboard.

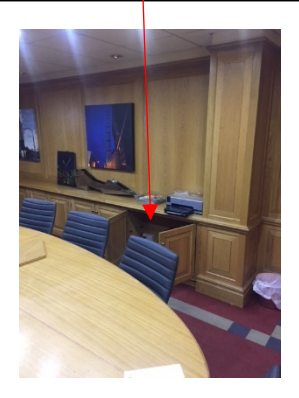

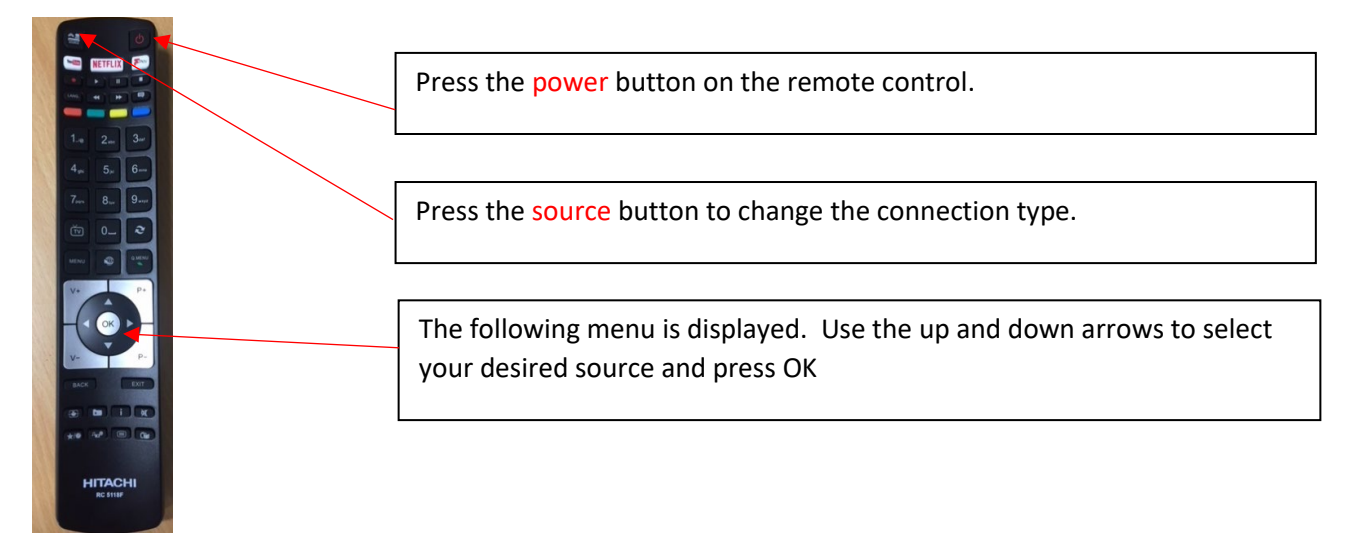

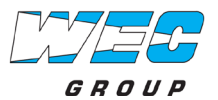

# Operation Guide Systems

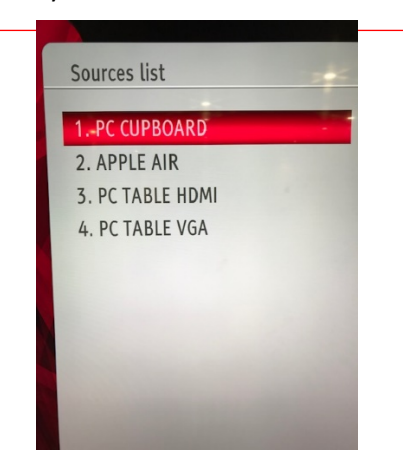

# Britannia Boardroom Television

Group IT

 PC Cupboard (PC at the side cupboard of the room)
Reserved (Wireless Casting/Screen Mirroring from an iPhone or iPad see instructions on page 3)
PC Table HDMI (PC/Laptop HDMI cable from the Table) \*
PC Table VGA (PC/Laptop VGA cable from the Table) \*

To adjust the volume of the television – use the v+ or v- on the remote control.

## PC Cupboard

You can logon to the PC using your normal username and password. If using it for the first time it may take an extra 10 minutes whilst it sets up your profile on the PC.

You can access your network shares and databases as normal.

If you are visiting from another site you need to add your Domain name before your username.

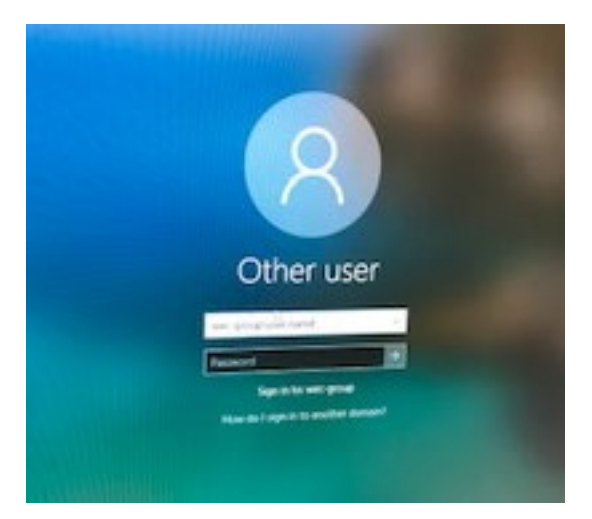

WECMACH\user.name

5750COMP\user.name

WECJET\user.name

HTA\user.name

SHERBURN\user.name

WEC-GROUP\user.name

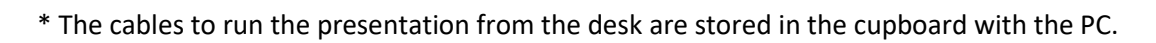

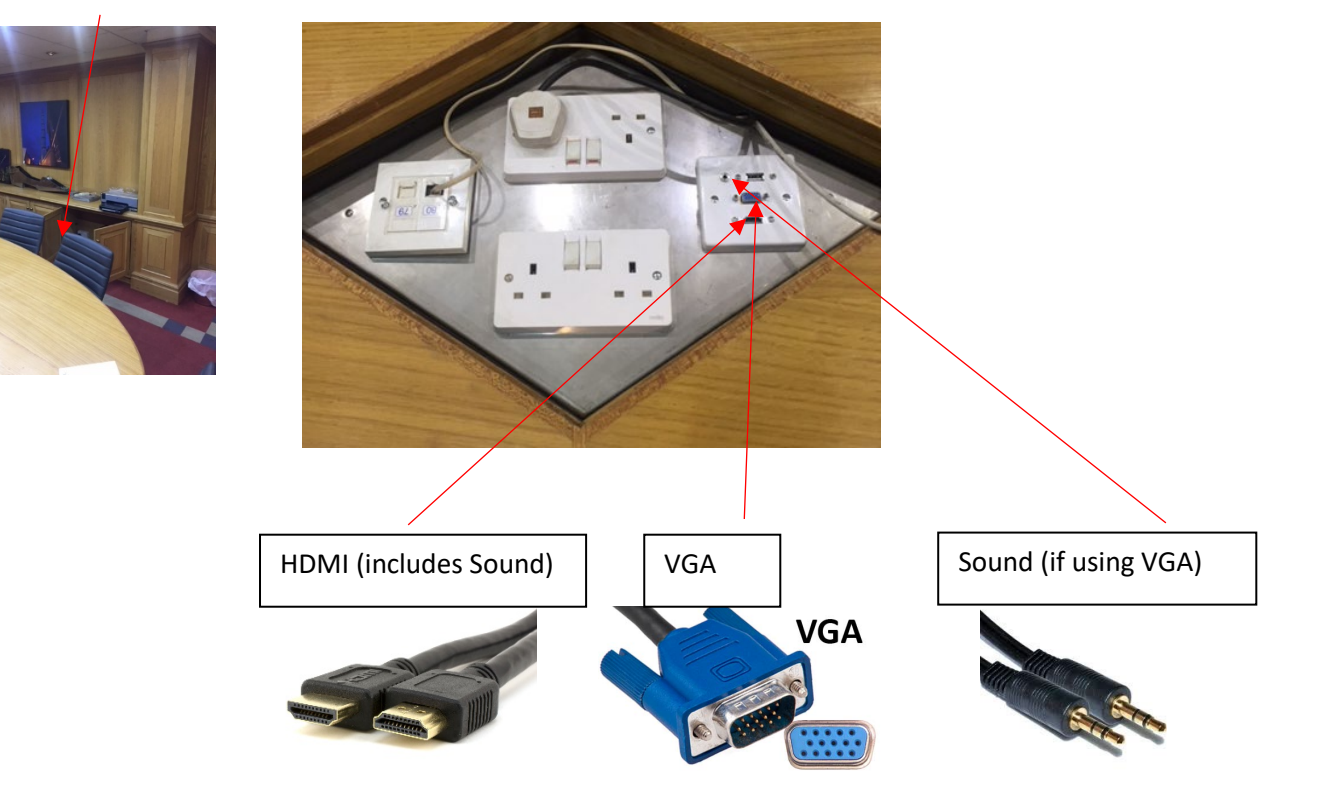

The television will automatically power off if no input is detected after 2 minutes.

The television will automatically power off after 4 hours.

When your presentation is finished, out of courtesy for the next user change the source to PC-Front and press the power button the television remote control.

# APPLE-Air (Wireless Casting/Screen Mirroring from an iPhone or iPad)

Press the source button on the television remote control. Select APPLE-Air and press OK

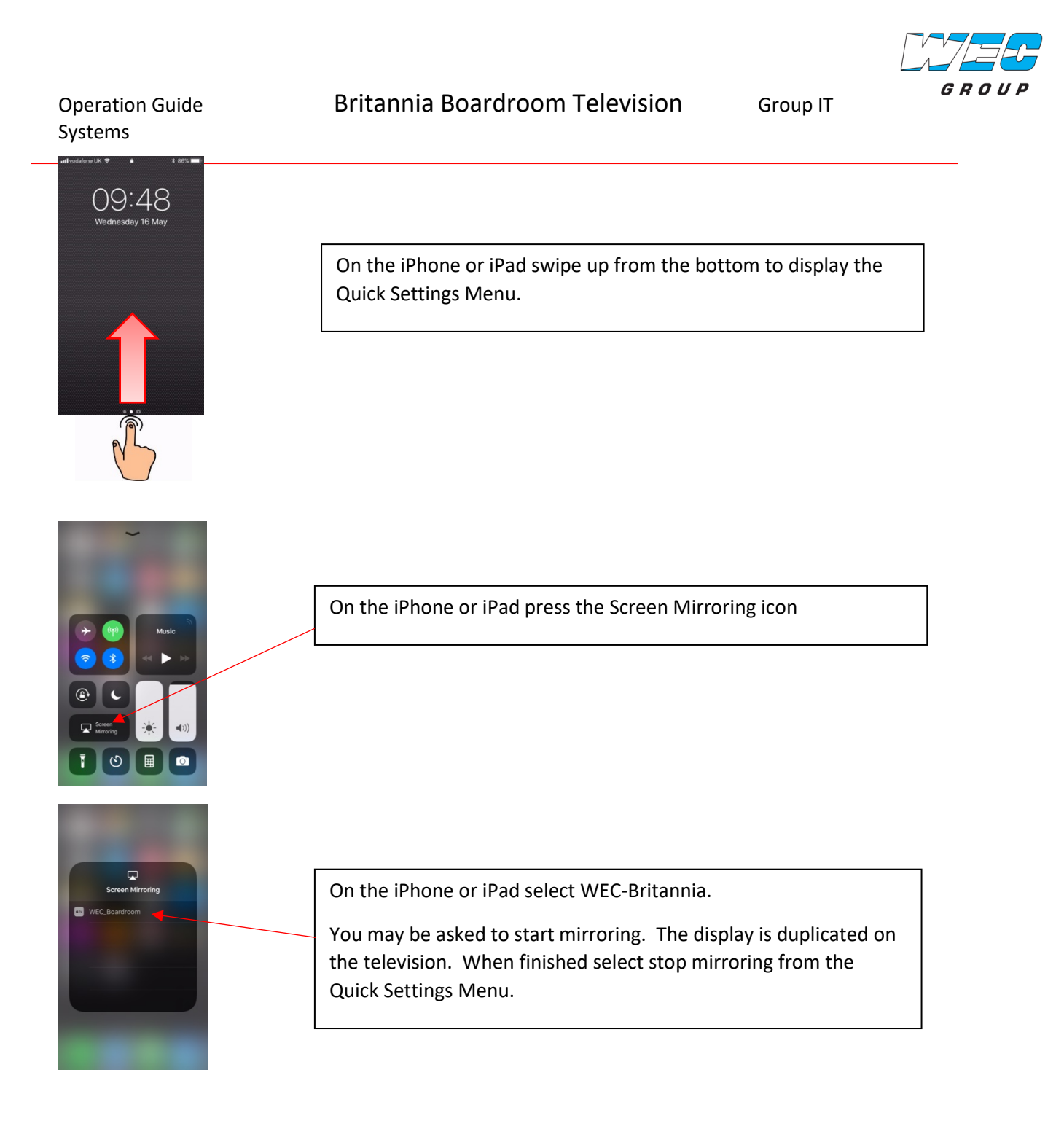

### Help Guides

PowerPoint presentation does not display using all of the screen size.

Operation Guide Systems Group IT

If your PowerPoint presentation is displayed in 4:3 mode as shown below, you can change it to display in Widescreen 16:9.

![](_page_4_Picture_4.jpeg)

#### Within PowerPoint

On the menu click 'Design' then select click 'Widescreen (16:9)'. Your presentation should then display full screen.

![](_page_4_Picture_7.jpeg)

#### No Sound

Try turning up the volume on the television monitor using the +/- volume buttons on the remote control.

Ensure the speakers on the laptop or PC are not muted – Click sound icon in the bottom right hand corner of the screen and adjust.

![](_page_4_Picture_11.jpeg)

#### No Sound when using a VGA cable into a laptop

If possible use the HDMI connection as this incorporates a sound cable. If using a VGA cable, you need to plug sound cable into the headphone socket\_of the laptop into the tables sound connector.

![](_page_4_Picture_14.jpeg)

Sound Cable – Located in side cupboard. Please return after use.

![](_page_4_Picture_17.jpeg)

Group IT

# Need to present using a Laptops Display Port.

A display port adapter is located in the side cupboard. Connect this into the laptop with the other end connecting to the VGA cable in the table.

![](_page_5_Picture_5.jpeg)

Page 5 for IT Support only

Group IT

![](_page_6_Picture_3.jpeg)

The TV is powered from a 4-gang extension. This is plugged into a socket within the ceiling (front right-hand side).

# **TV Connectors**

![](_page_6_Picture_6.jpeg)

HDMI1 – PC in the cupboard HDMI2 – reserved if we ever install Apple TV HDMI3 – Table VGA – Table Sound – Table (Red to red, white to white) Do not connect an aerial without knowing if a TV licence exists

#### **TV Guarantee**

Purchased 8<sup>th</sup> June 2018 from Argos

It has a 12 months warranty for both parts and labour. Help can be found ringing Hitachi Support 0345 604 0105 Warranty registered on 29 June 2018 by Ian Bray